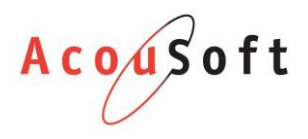

# Installatie handleiding Noah4.7

## Opmerkingen vooraf

- 1. U hoeft uw AA versie <u>niet</u> te updaten
- 2. U hoeft niet perse al uw installaties bij te werken.
  - a. Let op! Het is handig om dit wel te doen want de volgende AA versie vereist dit wel.
- 3. Uw collega's kunnen met AA blijven werken wanneer u de update start.
- 4. Update nog niet als u de buitendienst tools gebruikt. Deze komen later beschikbaar voor Noah4.7. Uw buitendienst tools werken niet meer zodra u update!

#### Download de update tool van de website

Kies 1 van onderstaande mirrors. Het kan door drukte op de server soms voorkomen dat 1 van de links niet werkt. Probeer dan de andere link.

#### Mirror 1:

https://www.acousoft.nl/download/algemeen/Noah.4.7.SilentInstall.AA%20versie%201.01.00.exe

#### Mirror 2:

http://altdownload.acousoftonline.nl/files/Noah.4.7.SilentInstall.AA%20versie%201.01.00.exe

Het bestand is ongeveer **250MB** groot dus het kan afhankeijk van uw verbinding even duren voordat het bestand gedownload is.

Het is handig om het bestand op 1 plek te downloaden en deze vervolgens op uw gedeelde map of usb stick te zetten om de bestanden over de PC's te verspreiden.

# Bestand mogelijk niet veilig melding

Omdat de installatie gloed nieuw is zou het kunnen dat u een melding krijgt m.b.t. de veiligheid. We zijn hier van op de hoogte, maar u hoeft zich geen zorgen te maken.

Om toch door te gaan met de installatie van Noah4.7 volgt u deze stappen:

#### Windows 7:

Klik op de knop Meer acties en vervolgens op Toch uitvoeren.

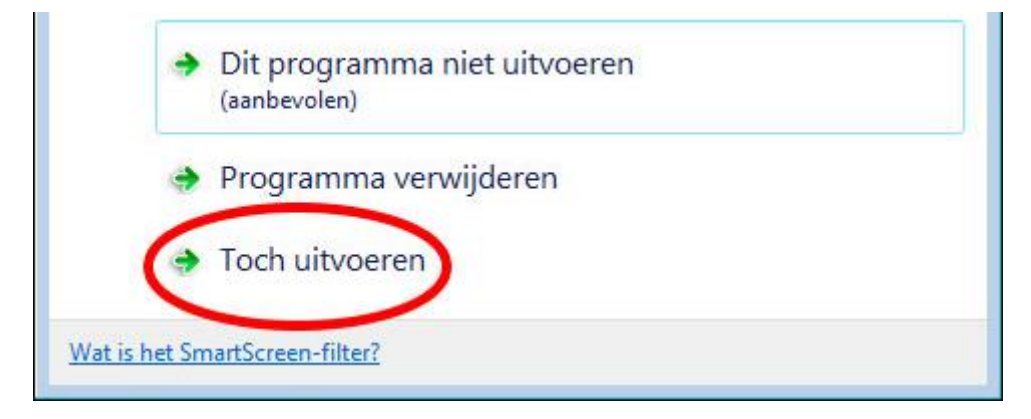

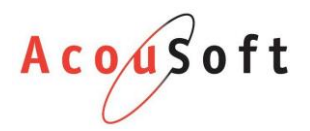

#### Windows 10:

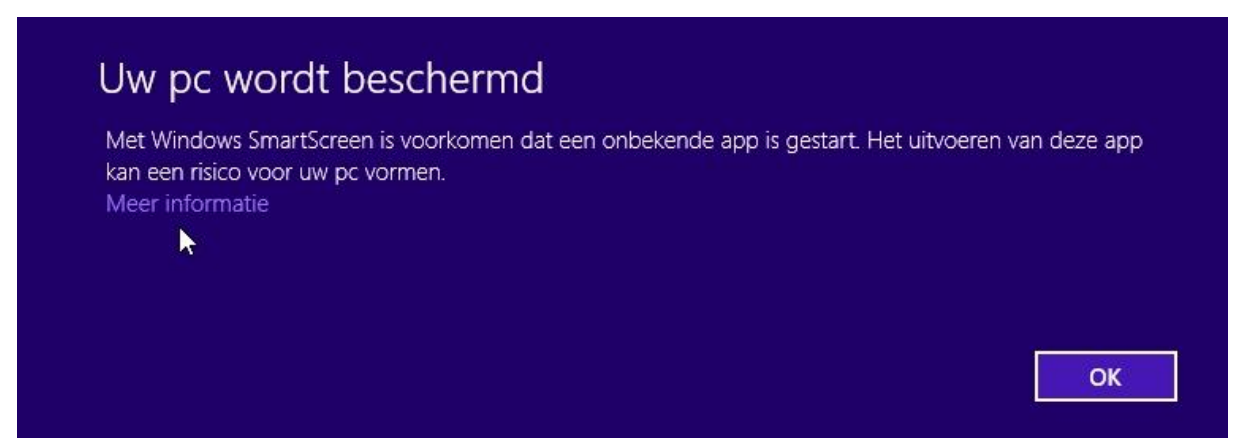

Klik op Meer informatie en vervolgens op Toch uitvoeren.

# Installeer het programma en volg de stappen

| Noah.4.7.setup.AA - InstallShie | ld Wizard                                                                                                    |
|---------------------------------|----------------------------------------------------------------------------------------------------|
| 2                               | Preparing to Install                                                                                                    |
|                                 | Noah. 4.7.setup. AA Setup is preparing the InstallShield<br>Wizard, which will guide you through the program setup<br>process. Please wait. |
|                                 | Configuring Windows Installer                                                                                                    |
|                                 |                                                                                                    |
|                                 |                                                                                                    |
|                                 |                                                                                                    |
|                                 | Cancel                                                                                                    |

Mogelijk krijgt u één van de volgende meldingen in beeld. Vul uw beheerderswachtwoord (optioneel) in en klik op **Ja**.

Windows 7

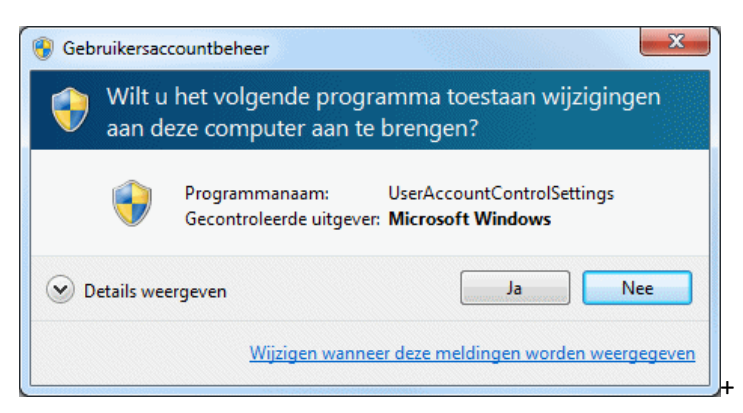

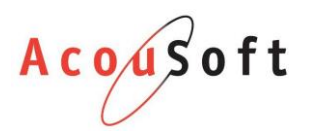

## Windows 10:

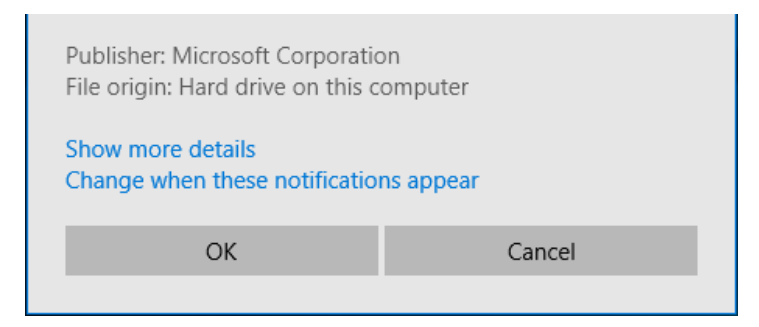

#### Voltooi de installatie:

| 뭸 Noah.4.7.setup.AA - InstallShield Wizard X |                                                                                                    |  |  |  |
|----------------------------------------------|----------------------------------------------------------------------------------------------------|--|--|--|
| ع<br>ا                                       | InstallShield Wizard Completed<br>The InstallShield Wizard has successfully installed<br>Noah. 4. 7. setup. AA. Click Finish to exit the wizard. |  |  |  |
|                                              | ☑ Launch the program                                                                                                    |  |  |  |
|                                              | Show the Windows Installer log                                                                                                    |  |  |  |
|                                              | < Back Finish Cancel                                                                                                    |  |  |  |

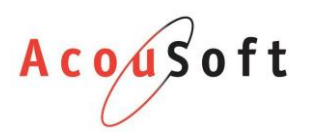

#### Het programma zal opstarten. Klik op de knop Update naar Noah 4.7

| 🖳 Installeer Noah 4.7                                 | _ |  | × |  |  |  |
|-------------------------------------------------------|---|--|---|--|--|--|
| Deze applicatie voert de installatie van Noah 4.7 uit |   |  |   |  |  |  |
| Update naar Noah 4.7                                  |   |  |   |  |  |  |
| Status:                                               |   |  |   |  |  |  |

Om het programma uit te voeren heeft u administrator rechten nodig. Het is dus mogelijk dat u opnieuw een wachtwoord in moet geven of dat u nogmaals op **Ja** moet klikken.

Na het starten van het programma moet AA mogelijk worden gesloten. Sla uw werk op en klik op **Ja** als u klaar bent.

Het installeren duurt gemiddeld genomen 10 minuten. Soms duurt het iets langer als uw PC wat ouder is.

Het programma installeert vanzelf Noah4.7 en u hoeft niets te doen tot dat u de volgende melding in beeld krijgt:

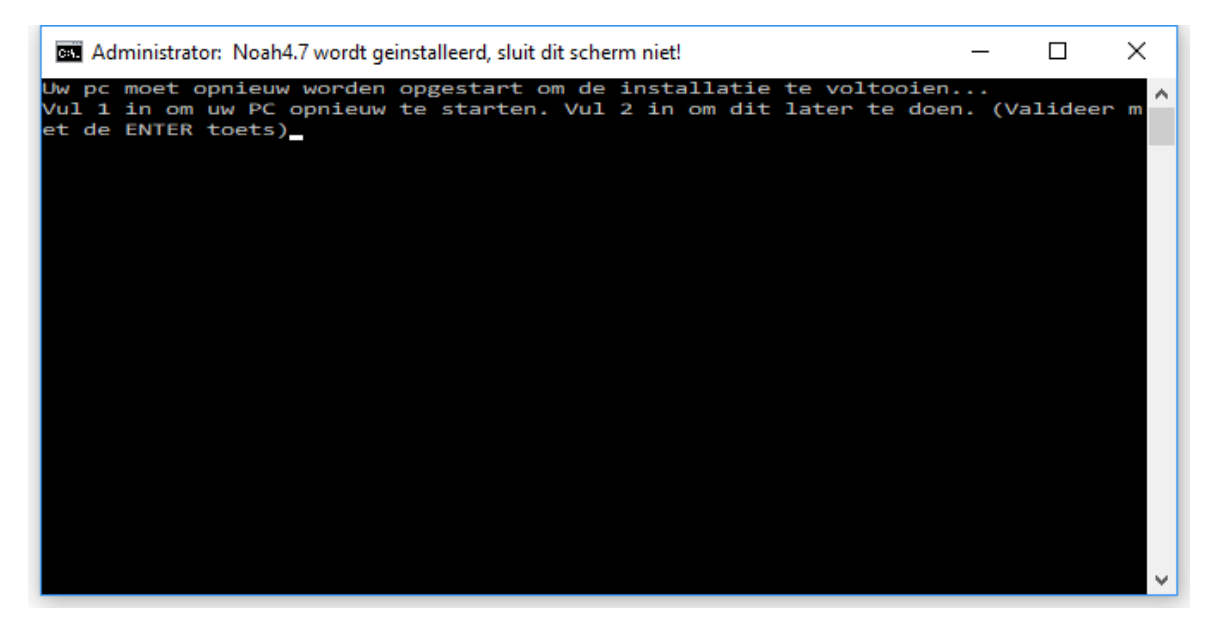

Sla uw werk eerst op indien u voor optie 1 kiest.

## AudicienAssist opstarten

Start AudicienAssist op en open het Noah tabblad. Als alles goed gegaan is ziet alles er nog hetzelfde uit en kunt u werken zoals gewend bent.

# Problemen?

Neem contact op met de AcouSoft helpdesk:

E: support@acousoft.nl

T: 076 50 12 336